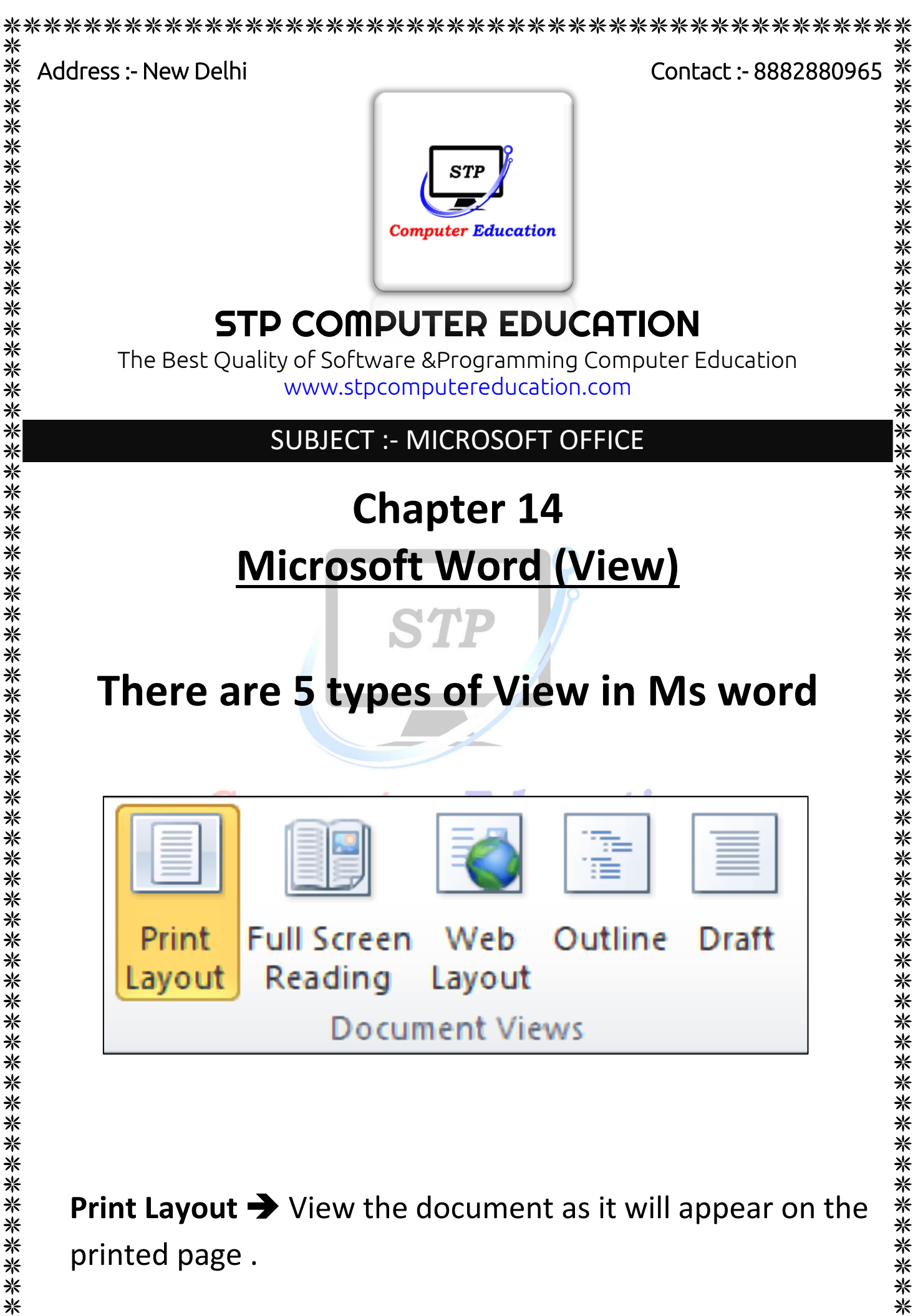

| Image: State of the state of the state                                                   | , '− Ø,                                                                                                    |
|----------------------------------------------------------------------------------------------------|----------------------------------------------------------------------------------------------------|
| Image: Second State Image: Second State<                                                                                                    |                                                                                                    |
| Decompetitivelys   200m   200m   Mindow   Mindow   M                                                                                                    |                                                                                                    |
| Contact :- 9555475670                                                                                                    |                                                                                                    |
| Address :: New Delhi Contact :- 9555475670                                                                                                    |                                                                                                    |
|                                                                                                    |                                                                                                    |
| STP                                                                                                    |                                                                                                    |
| Computer Education                                                                                                    |                                                                                                    |
|                                                                                                    |                                                                                                    |
|                                                                                                    |                                                                                                    |
|                                                                                                    |                                                                                                    |
| Microsoft Word (Review)                                                                                                    |                                                                                                    |
| Spelling & Grammar → Check the spelling and grammar                                                                                                    |                                                                                                    |
| Spelling & of text in the document. [shortcut key = F7]                                                                                                    |                                                                                                    |
|                                                                                                    |                                                                                                    |
| age: 1 of 3 Words: 217 🧭 English (india)                                                                                                    | 90%                                                                                                    |
| STP                                                                                                    |                                                                                                    |
| <b>Full Screen Reading →</b> View the document in full reading.                                                                                                    | screer                                                                                                    |
| Full Screen Reading → View the document in full reading.                                                                                                    | SCreet                                                                                                    |
| Full Screen Reading → View the document in full control of the second second se                   | SCIECTIONS *                                                                                                    |
| STP   Full Screen Reading → View the document in full comparison of the comparison of the co                                                                                   | SCIECTIONS -<br>युर्नु View Options -<br>ard that offers a<br>of topics.<br>हजारों विषयों पर                                   |
| STP<br>Full Screen Reading → View the document in full<br>reading.<br>View the document in full<br>reading.<br>Store: २०००<br>Hardware Layer → The hardware layer has the responsibility to open the<br>bundle and present it to your computer.<br>Riddut त्वेप - २ हाउविपर तेपर की जिम्मेवारी होती है कि वह बंडल को ओपन<br>करके आपके कंप्यूटर पर प्रसुत करें!<br>- Stall - Stall - Stal | SCIECTIONS *<br>सुनु View Options *<br>ard that offers a<br>of topics.<br>हजारों विषयों पर<br>s it easy to                     |
| STP<br>Full Screen Reading → View the document in full<br>reading. → View the document in full<br>reading.<br>✓ steets 2000                                                                                                    | SCREER<br>सुनु View Options *<br>ard that offers a<br>of topics.<br>हजारों विषयों पर<br>s it easy to<br>ईफॉर्मेशन को           |
| Stars   Full Screeen Reading → View the document in full   reading.   Stars   Stars <td>SCREER<br/></td>                                                                                                    | SCREER<br>                                                                                                    |
| Starp   Starp   Starp Starp   Starp Starp                                                                                                    | SCREER<br>्रे- <u>I</u> View Options +<br>ard that offers a<br>of topics.<br>हजारों विषयों पर<br>s it easy to<br>इंफॉर्मेशन को |
| अगिले केयुल्ट पार प्रसुत की     कांग्र के केयूल पार प्रसुत की     कांग्र के केयूल पार प्रसुत की     कांग्र के केयूल पार प्रसुत की     कांग्र के केयूल पार प्रसुत की     कांग्र के क्यूल के प्रसुत की     के क्यूल के प्रसुत की     कांग्र के क्यूल के प्रसुत की     के क्यूल के प्रसुत की     के क्यूल के प्रसुत की     के क्यूल के क्यूल की     के क्यूल के क्यूल की     के क्यूल के क्यूल की     के क्यूल के क्यूल की     के क्यूल के क्यूल की     के क्यूल के क्यूल की     के क्यूल के क्यूल की     के क्यूल के क्यूल के क्यूल की     के क्यूल के क्यूल के क्यूल के के के क्यूल के क्यूल के क्यूल के     के क्यूल के क्यूल के क्यूल क्यूल के क्यूल के क्यूल के के के के के के के क्यूल के क्यूल के क्यूल के क्यूल के क्यूल के क्यूल के क्यूल के क्यूल के क्यूल के क्यूल के क्यूल के क्यूल के के के के के के के के के के के के के                                                                                                    | SCREET                                                                                                    |

## Full Screen Reading → View the document in full screen **Computer Education** reading.

|                                                                                                    | Screen 5-6 of 8 *                                                                                | 쉿녓 View Options ·                                                                                                    |
|----------------------------------------------------------------------------------------------------|--------------------------------------------------------------------------------------------------|----------------------------------------------------------------------------------------------------|
| Hardware Layer → The hardware layer has the respo bundle and present it to your computer.                                                                    | nsibility to open the > UseNet news<br>combination n                                             | UseNet news A distributed bulletin board that offers a ews and discussion service on thousands of topics.                  |
| <b>हार्डवेयर लेयर →</b> हार्डवेयर लेयर की जिम्मेदारी होती है वि<br>करके आपके कंप्यूटर पर प्रस्तुत करें।                                                      | त्र बंडल को ओपन > UseNet news<br>एक संयोजन सम                                                    | →UseNet news एक वितरित बुलेटिन बोर्ड जो हजारों विषयों पर<br>1ाचार और चर्चा सेवा प्रदान करता है।                            |
| Email 	 Email is a fast, easy, and inexpensive way<br>other internet users around the world.                                                                 | y to communicate with > What is Websi communicate                                                | te? → A website is an address that makes it easy to any information to the user.                                           |
| ईमेल → ईमेल दुनिया भर के अन्य इंटरनेट उपयोगकर्ता<br>का एक तेज़, आसान और सस्ता तरीका है।                                                                      | ओं के साथ संवाद करने > वेबसाइट क्या ह<br>यूजर के पास प                                           | है? → वेबसाइट एक पता होता है जो किसी भी इंफॉर्मेशन को<br>हुंचाने का काम आसानी से करता है।                                  |
| Telnet 		Telnet allows a user to log into a remote<br>it were a local system.                                                                                | e computer as though How to write webs                                                           | te on browser → <u>http://www.google.com</u>                                                                               |
| > टेलनेट → टेलनेट एक उपयोगकर्ता को एक दूरस्थ कं<br>अनुमति देता है, हालांकि यह एक स्थानीय प्रणाली थी।                                                         | प्यूटर में प्रवेश करने की<br>HTTP/Hypertex                                                       | URL ( Uniform resource Ster)                                                                                               |
| ► FTP (File Transfer protocol) → FTP Allows a user t<br>every kind of file that can be stored on a compute                                                   | o transfer virtually > HTTP tells t<br>ordinary te                                               | he browser that the information being searched on Google is<br>at or website.                                              |
| connected computer to another.                                                                                                    | > This is the p<br>the World                                                                     | rotocol being used to transfer hypertext documents that makes<br>Nide Web possible.                                        |
| २ ९फ्टाया (फ़ाइल स्थानातरण प्राटाकाल) → १फटाया<br>हर तरह की फ़ाइल को स्थानांतरित करने की अनुमति<br>इंटरनेट से जुड़े कंप्यूटर से दूसरे कंप्यूटर पर संग्रहीत ि | उपयांगवता का लगमग<br>देता है जिसे एक HTTP (हाइपर टेक्स<br>केया जा सकता है। > एचटीटीपी<br>है वह ऑ | <b>इ ट्रांसफर प्रोटोकॉल )</b><br>ब्राउज़र को बताता है कि जो गूगल पर इंफॉर्मेशन सर्च हो रही<br>ईंनरी टेक्स्ट है या वेबसाइट। |

\*\* \*\*

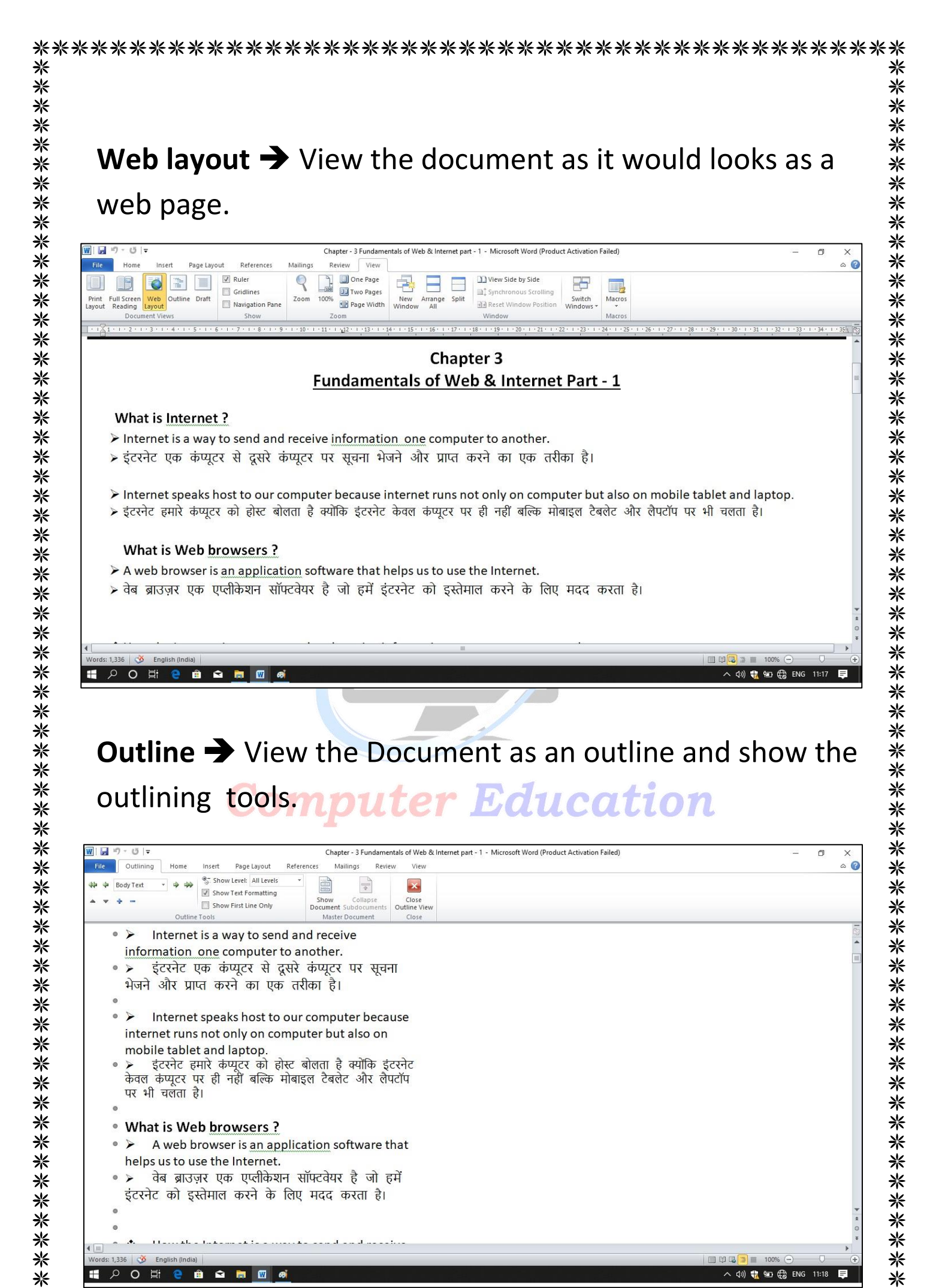

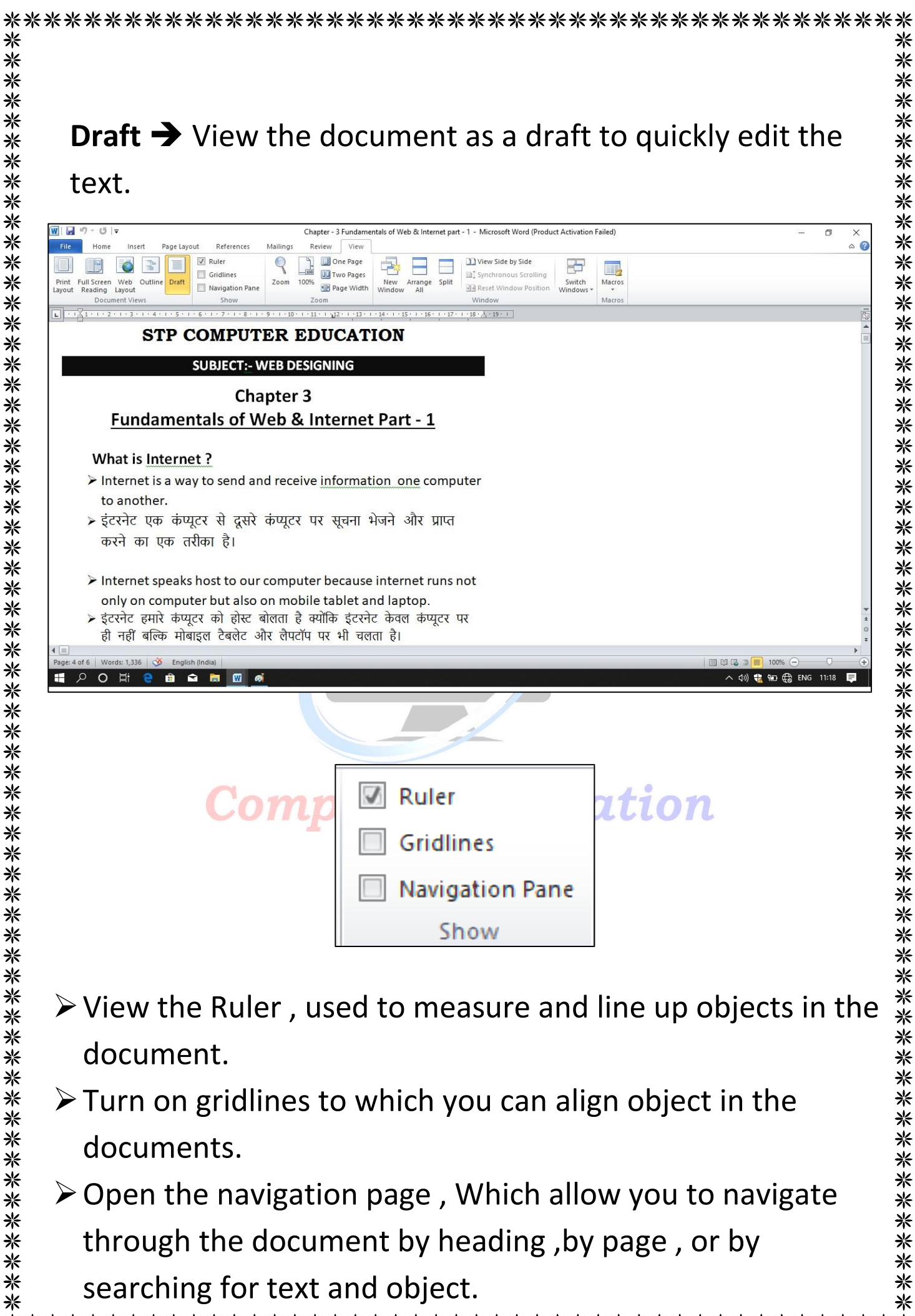

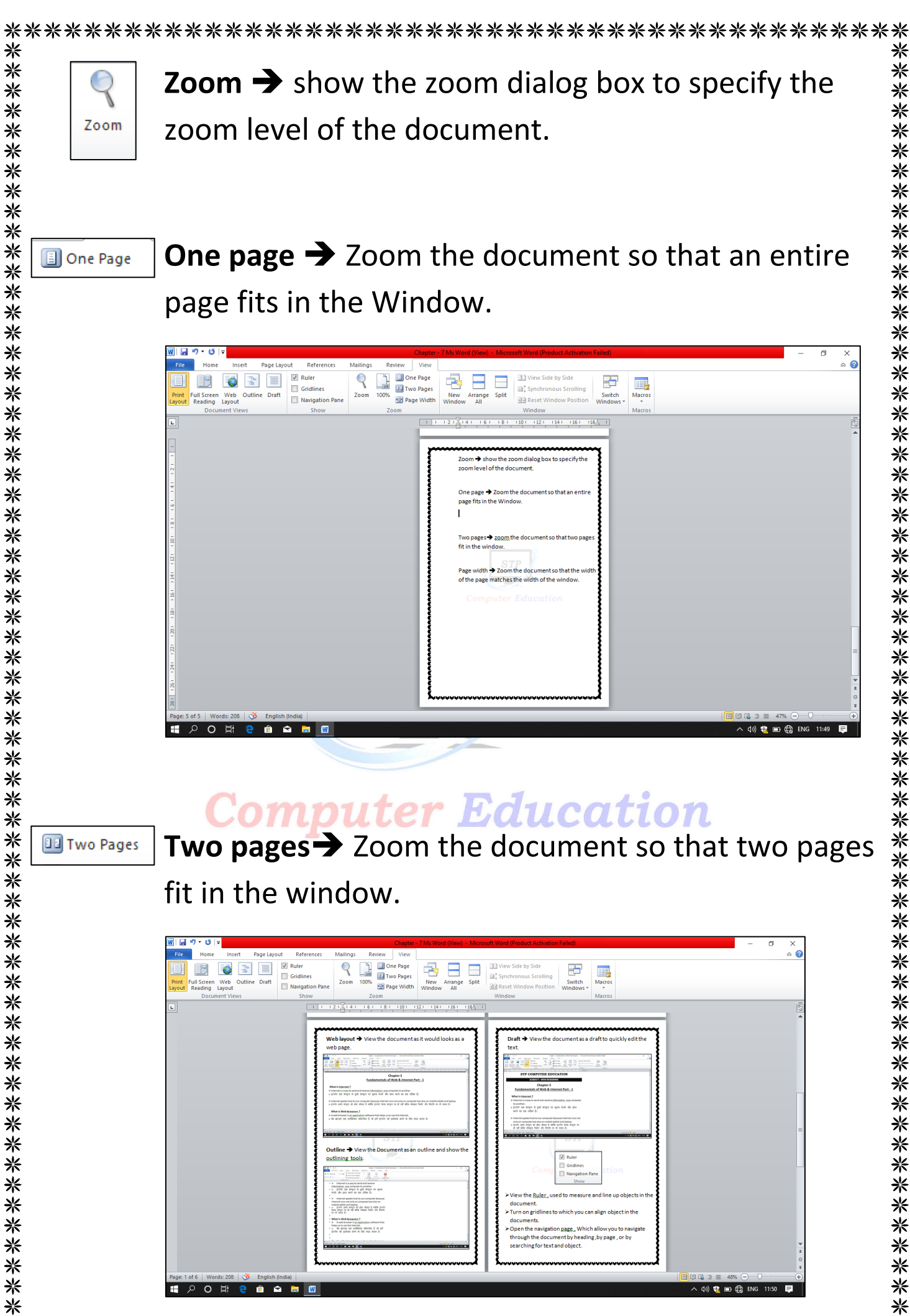

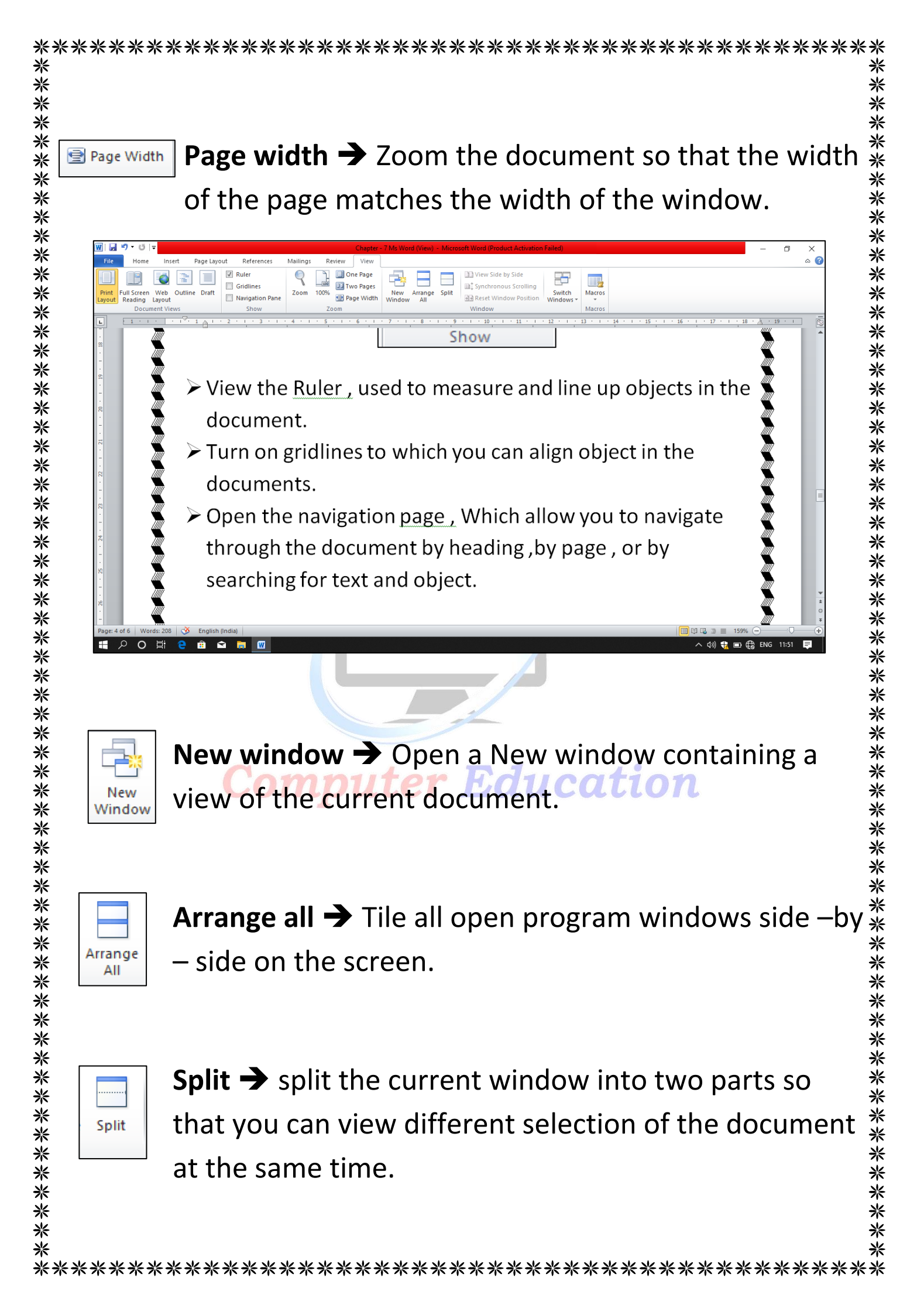

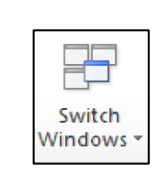

∦

\*\*\*

∦

\*\*\*\*\*

\*\*\*\*\*\*\*\*\*\*\*\*\*\*\*\*\*\*\*\*\*

\*\*\*\*\*\*\*\*

\*\*\*\*\*\*\*\*\*\*

\*\*

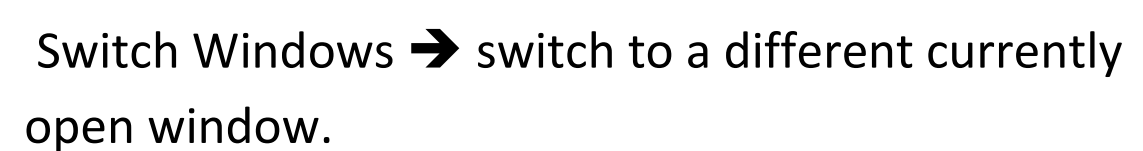

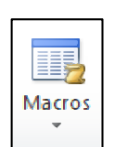

Macros  $\rightarrow$  Record text with macros.

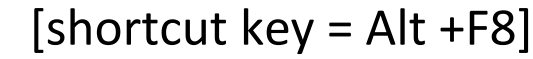

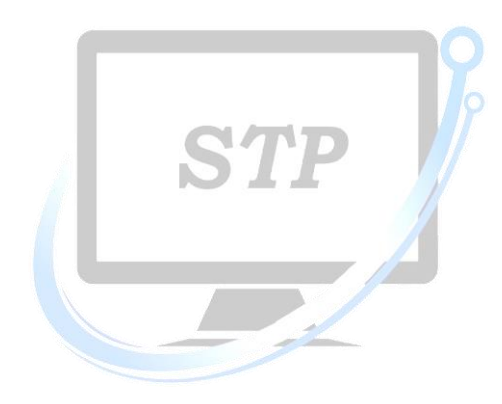

```
Computer Education
```